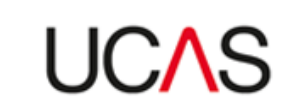

## How to upload images

- 1. As the main admin user, go to ucas.com.
- 2. In the top right-hand corner select 'Sign in' and from the drop-down select 'Providers'.

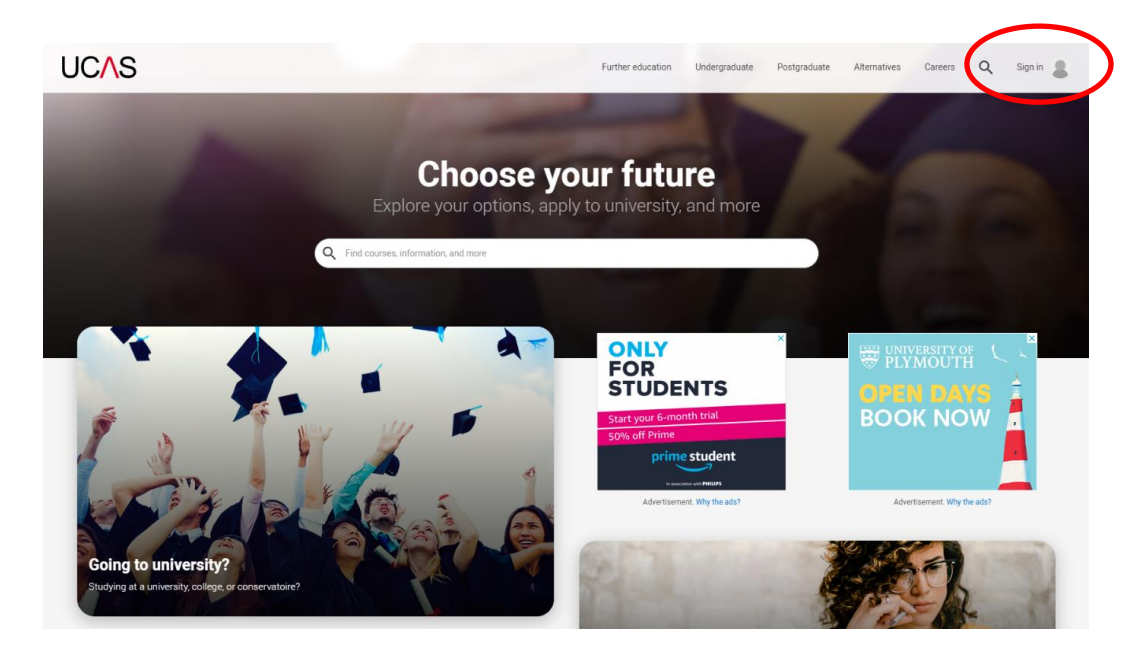

- 3. Sign in. Anyone who was previously assigned as an 'open days' user will now be named as 'marketing' they will be able to upload images.
- 4. Once at the page below, select 'Manage access and open days (UCAS)'.

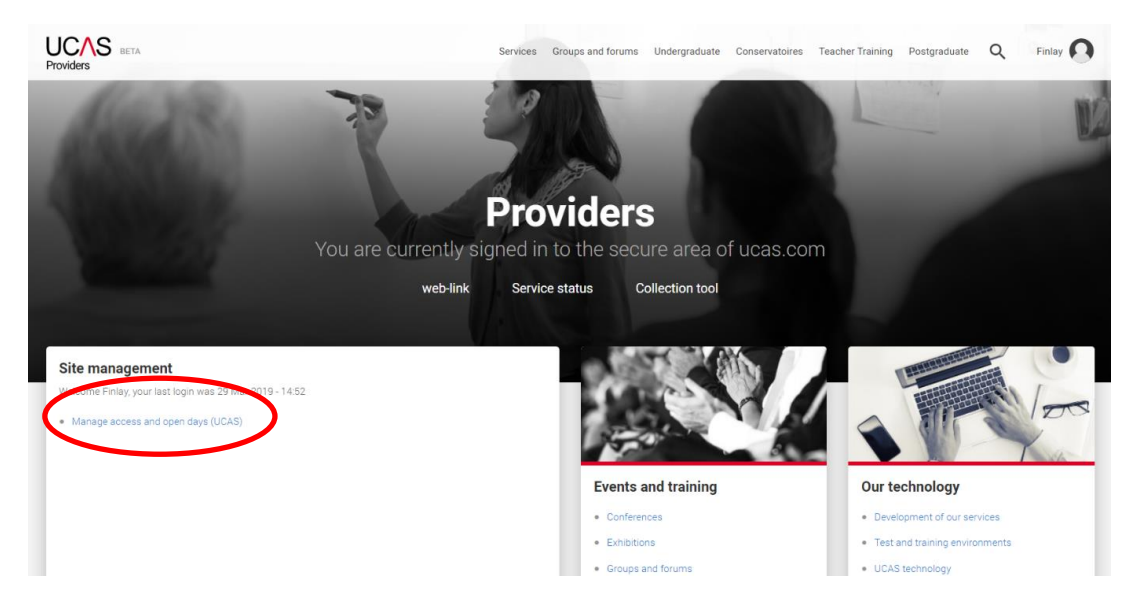

5. Select 'Manage gallery'.

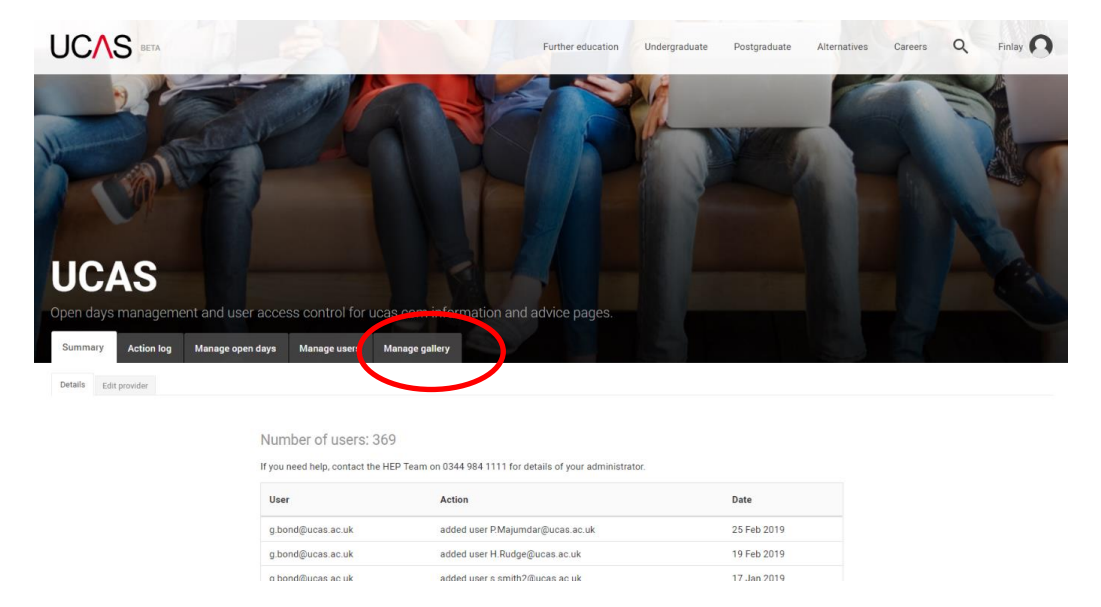

6. Upload two images (which meet the specifications) using 'Choose a file...'. Click 'Save'.

| Summary Action log Manage open days | Manage users Manage gallery                                                              |
|-------------------------------------|------------------------------------------------------------------------------------------|
|                                     |                                                                                          |
|                                     | Add new gallery image                                                                    |
|                                     | Banner                                                                                   |
|                                     | Choose a file                                                                            |
|                                     | Banner to unserver uneques specific to your provider.<br>Files must be less than 256 MB. |
|                                     | Allowed file types: png gif jpg jpeg.<br>Images must be larger than 1920x420 pixels.     |
|                                     | Tile image                                                                               |
|                                     | Choose a file                                                                            |
|                                     | The image to be used within the explore section of the website.                          |
|                                     | Allowed file types. png gif jpg jpeg.<br>Images must be larger than 700x700 pixels.      |
| (                                   | Sava                                                                                     |
|                                     |                                                                                          |

**Please note:** Any images uploaded will be done periodically in bulk to our beta website. You will be able to view these via this portal once these uploads have been done, this will give you the opportunity to see the images in use before the products are released into a live environment